# RV215W ىلع ةلومحملا ةزەجألا ةكبش نيوكت

## فدەلا

مادختسإ ل|لخ نم تنرتن|ل|ب ل|صت| نيوكتل *ةلومحمل| ةزهجأل| ةكبش* ةحفص مدختست ضيرعل| يددرتل| قاطنل| تاذ ةلومحمل| ةزهجألل ثل|ثل| ليجل| نم USB مدوم.

.RV215W ىلع ةلومحم ةكبش نيوكت ةيفيك لاقملا اذه حرشي

## قيبطتلل ةلباقلا ةزهجألا

RV215W زارطل<sup>ا.</sup>

## جماربلا رادصاٍ

v1.0.0.16 رادصإلا<sup>.</sup>

## ةلومحملا ةزهجألا ةكبش نيوكت

WAN < **ةكبش** رتخاو بيولا ةئيەتل ةدعاسملا ةادألا ىلإ لوخدلا ليجستب مق .1 ةوطخلا *قلومحملا ةزەجألا ةكبش* ةحفص رەظت .**قلقنتم ةكبش <** 

| MODIle Network                                                            |                                                                                                    |
|---------------------------------------------------------------------------|----------------------------------------------------------------------------------------------------|
| Global Settings<br>Connect Mode:                                          | Auto O Manual                                                                                                    |
|                                                                           | Connect on Demand: Max Idle Time 5 minutes (Range: 1 - 9999, Default: 5)                                                                                                    |
| Card Status:                                                              |                                                                                                    |
| Mobile Network Setup<br>Configure Mode:<br>Card Mode:                     | O Auto   Manual                                                                                                    |
| Access Point Name(APN):<br>Dial Number:                                   | apn.gprs *99#                                                                                                    |
| Username:<br>Password:                                                    | Username                                                                                                    |
| SIM PIN:                                                                  |                                                                                                    |
| Server Name:<br>Authentication:<br>Service Type:                          | ServerName Auto HSDPA/3G/UMTS Preferred                                                                                                    |
| Bandwidth Cap Setting<br>Bandwidth Cap Tracking:<br>Monthly Renewal Date: | <ul> <li>● Enabled <sup>(*)</sup> Disabled</li> <li>01 </li> </ul>                                                                                                    |
| Percentage of Month:                                                      | 4000 (Unit: MB)<br>80 %                                                                                                    |
| E-mail Setting                                                            | <ul> <li>Send an email to administrator if 3G/4G usage has reached certain percentage of the monthly bandwidth cap.</li> <li>Send an email to administrator on every failover and recovery.</li> <li>Send an email to administrator periodically if 3G/4G connection is established.<br/>Send Interval: 60 Minutes (Range: 30 - 1440, Default: 30)</li> </ul> |

لاصتالا ةقيرطل فدارملا رايخلا رز رقنا ،"ةماعلا تادادعإلا" ةقطنم يف .2 ةوطخلا لاصتالا عضو لقح يف ةبولطملا.

.ايئاقلت لاصتا ءاشنإب  $\operatorname{3G}$  مدوم موقي — يئاقلت

.ايودي ەلصفيو ثلاثلا ليجلا لاصتاب مدختسملا لصتي — ايودي<sup>.</sup>

ليصوتلل فدارملا ويدارلا رز ىلع يئاقلتلا رقنلا وه لاصتالا عضو ناك اذإ .3 ةوطخلا بولطملا يئاقلتلا.

لخدأ .رورم ةكرح دوجو دنع الإ اطشن تنرتنإلا لاصتا نوكي ال — بلطلا دنع لاصتالا<sup>.</sup> ىصقألا دحلا لقح يف تنرتنإلا لاصتا ءاهنإ لبق لاصتالا لومخ تقول ىصقألا دحلا لومخلا تقول.

ليجلا مدوم ناك املاط امئاد اطشن تنرتنإلا لاصتا نوكي — ةايحلا ديق ىلع ءاقبلا<sup>.</sup>

ازارطلاب الصتم ثلاثلا RV215W.

.ةقاطبلا ةلاح لقح يف 3G مدوم ةلاح ضرع متي **:ةظحالم** 

#### ةلومحملا ةزهجألا ةكبش دادعإ

| Mobile Network Setup    |                           |
|-------------------------|---------------------------|
| Configure Mode:         | Auto  Manual              |
| Card Mode:              |                           |
| Access Point Name(APN): | apn.gprs                  |
| Dial Number:            | *99#                      |
| Username:               | Username                  |
| Password:               | •••••                     |
| SIM PIN:                | •••••                     |
| Server Name:            | ServerName                |
| Authentication:         | Auto 👻                    |
| Service Type:           | HSDPA/3G/UMTS Preferred - |

لقح يف ةبولطملا نيوكتلا ةقيرط عم قفاوتي يذلا رايتخالا رز قوف رقنا .1 ةوطخلا عضو نيوكت.

.ليصوتلا دنع ايئاقلت ةلومحملا ةزهجألا ةكبش نيوكت متي — يئاقلت<sup>.</sup>

.ايودي لومحملا فتاهلا ةكبش نيوكت بجي — ايودي<sup>.</sup>

.ةقاطبلا هيف دجوت يذلا نيوكتلا عضو ةقاطبلا عضو لقح ضرعي **:ةظحالم** 

.ةيلاتلا لوقحلل يوديلا نيوكتلا وه نيوكتلا عضو ناك اذإ .2 ةوطخلا

متي .تنرتنإلا لاصتال لوصولا ةطقن مسا لخداً — (APN) لوصولا ةطقن مسا لبق نم مسالا اذه ريفوت ISP.

.ISP ەرفوي يذلا تنرتنإلا لاصتال بلطلا مقر لخدأ — بلطلا مقر<sup>.</sup>

.ISP ةطساوب هريفوت مت يذلا مدختسملا مسا لخدأ — مدختسملا مسا<sup>.</sup>

.ISP ةطساوب اەريڧوت مت يتلا رورملا ةملك لخدأ — رورملا ةملك·

ISP. هرفوي يذلا تنرتنإلا لاصتا مداخ مسا لخدأ — مداخلا مسا·

همادختسإ دارملا ةقداصملا عون رتخأ ةقداصملل ةلدسنملا ةمئاقلا نم — ةقداصملا<sup>.</sup> ام يئاقلتلا رايخلاب ىصوي .(ISP) تنرتنإلا ةمدخ دوزم هرفوي ام اذهو .لقنتلا ةكبشل كلذ فالخ (ISP) تنرتنإلا ةمدخ دوزم لوقي مل.

يتلا ةمدخلا ةراشإ عون رتخأ "ةمدخلا عون" ةلدسنملا ةمئاقلا نم — ةمدخلا عون<sup>.</sup> المدختسي (ISP) تنرتنإلا ةمدخ دوزم نم تامولعملا هذه ملعت نكمي .ISP اهمدختسي - تراشإ نع ثحبت RV215W رايخلا اذه لعجي — HSDPA/3G/UMTS ليضفت HSDPA/3G/UMTS نارطلا ثحبيسف ،قراشإلا ىلع روثعلا متي مل اذاو .قيادبلا يف RV215W قراشإ نع GPRS. هراش انع

- HSDPA/3G/UMTS تنرتنإلاا ةمدخ دوزم ناك اذإ رايخلاا اذه رايتخإ متي — طقف HSDPA/3G/UMTS -ل اصتالاا دادعإ تقو نم رايخلاا اذه ديزي .طقف HSDPA/3G/UMTS قمدخلاا تاراشإ رفوي.

- GPRS — ةمدخ تاراشإ رفوي (ISP) تنرتنإلا ةمدخ دوزم ناك اذإ رايخلا اذه رايتخإ متي GPRS لاصتالا دادعإ تقو نم رايخلا اذه ديزي .طقف GPRS

ا PIN زمر .SIM ةقاطبل PIN مقر لقح يف 3G مدومل SIM ةقاطبل PIN زمر لخدأ .3 ةوطخلا ةقاطب ىلع تامولعملا ىلإ لوصولاب مدختسملل حمست رورم ةملك وه SIM ةقاطبل ISP. لالخ نم مدختسملا لبق نم ەنيوكت وأ ISP ةطساوب كلذ ريفوت متي

#### يددرتلا قاطنلا دودح تادادعإ

| Bandwidth Cap Setting   |                  |
|-------------------------|------------------|
| Bandwidth Cap Tracking: | Enabled Disabled |
| Monthly Renewal Date:   | 01 👻             |
| Monthly Bandwidth Cap:  | 4000 (Unit: MB)  |
| Percentage of Month:    | 80 %             |

دح نيكمتل يددرتلا قاطنلا دح بقعت لقح يف ويدارلا **نيكمت** رز قوف رقنا .1 ةوطخلا قاطنلا دويق نيوكتب ضيرعلا يددرتلا قاطنلا دودح بقعت حمسي .يددرتلا قاطنلا .يرهشلا يددرتلا

هيف متي يذلا خيراتلا رتخاً "يرەشلا ديدجتلا خيرات" ةلدسنملا ةمئاقلا نم .2 ةوطخلا يددرتلا قاطنلا دادع نييعت ةداعإ.

ەذە .يرەشلا يددرتلا قاطنلا دح لقح يف يرەشلا يددرتلا قاطنلا فرح لخدا .3 ةوطخلا مت يذلا خيراتلا لالخ اەمادختسإ نكمي يتلا تانايبلا غلبمل ىصقالا دحلا يە ةميقلا ەنيوكت.

اذه مادختسإ متي .رەشلل ةيوئملا ةبسنلا لقح يف ةيوئم ةبسن لخدأ .4 ةوطخلا ةبسنلا ىلإ لوصولا درجمب .ينورتكلإلا ديربلا تادادعإل لوألا رايخلا بناجب رايخلا ديرب لاسرا متي ،ضيرعلا يددرتلا قاطنلا قاطنل اەنيوكت مت يتلا ةيوئملا RV215W. لوؤسملا ىلإ ينورتكلإ

#### ينورتكلإلا ديربلا تادادعإ

لوح RV215W لوؤسملا ىلا تامالعا لسرت ةيرايتخا تازيم يه ينورتكلالا ديربلا تادادعا لوؤسملل ينورتكلالا ديربلا نيوكت بجي ،تارايخلا هذه لمعت يكل لااوجلا ةكبش RV215W .*ينورتكلإلا ديربلا تادادعا* ةحفص ىلع

| E-mail | Setting |
|--------|---------|
|--------|---------|

Send an email to administrator if 3G/4G usage has reached certain percentage of the monthly bandwidth cap.

Send an email to administrator on every failover and recovery.

Send an email to administrator periodically if 3G/4G connection is established.

Send Interval: 60 Minutes (Range: 30 - 1440, Default: 30)

لاسرال "ينورتكلإلا ديربلا تادادع!" ةقطنم يف ىلوألا رايتخالا ةناخ ددح .1 ةوطخلا قبسنلا ىلإ لصو دق 3G/4G مادختسإ ناك اذإ RV215W لوؤسملا ىلإ ينورتكلإ ديرب لقح يف ةيوئملا قبسنلا هذه ديدحت متي .يرهشلا يددرتلا قاطنلا قمزحل ةيوئملا روشلل قيوئملا قبسنلا

لاسرال "ينورتكلإلاا ديربلا تادادع!" ةقطنم يف ةيناثلا رايتخالا ةناخ ددح .2 ةوطخلا زواجت ثدحي .دادرتسإ وأ لشف زواجت ثودح دنع RV215W لوؤسم ىلإ ينورتكلإ ديرب لاصتا لاقتنا ةيلمع أدبتو تنرتنإلاب WAN ةكبش لاصتا عطقني امدنع لشفلا فانئتساب WAN ةكبشب تنرتنإلا لاصتا موقي امدنع ةداعتسإ ثدحي .ثلاثلا ليجلا ل

لاسرال "ينورتكلإلا ديربلا تادادعإ" ةقطنم يف ةثلاثلا رايتخالا ةناخ ددح .3 ةوطخلا 3G/4G. لاصتا ءاشنإ قلاح يف يرود لكشب RV215W لوؤسملا ىلإ ينورتكلإ ديرب

هيف متي يذلا ينمزلا لصافلا لخدأف ،قثلاثلا رايتخالا قناخ ديدجت مت اذإ .4 قوطخلا لاصتالل هؤاشنا مت يذلا ينورتكلإلاا ديربلا لاسرا.

.**ظفح** ةقطقط .5 ةوطخلا

ةمجرتاا مذه لوح

تمجرت Cisco تايان تايانق تال نم قعومجم مادختساب دنتسمل اذه Cisco تمجرت ملاعل العامي عيمج يف نيم دختسمل لمعد يوتحم ميدقت لقيرشبل و امك ققيقد نوكت نل قيل قمجرت لضفاً نأ قظعالم يجرُي .قصاخل امهتغلب Cisco ياخت .فرتحم مجرتم اممدقي يتل القيفارت عال قمجرت اعم ل احل اوه يل إ أم اد عوجرل اب يصوُتو تامجرت الاذة ققد نع اهتي لوئسم Systems الما يا إ أم الا عنه يل الان الانتيام الال الانتيال الانت الما